## Инструкция

## «Создание заявки на посещение бассейна»

## Ребенок

1. Перейдите на сайт <u>https://open.vyatsu.ru/</u>. Нажмите кнопку «Открыта регистрация в бассейн ВятГУ»

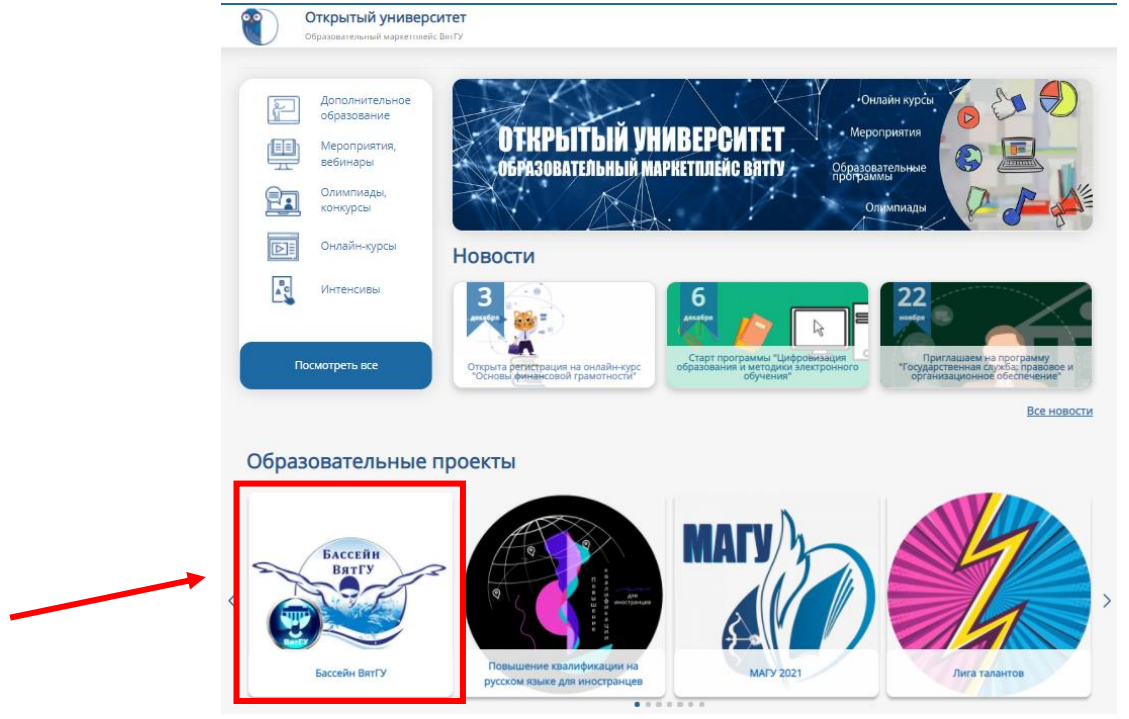

2. Выберите образовательную программу. Нажмите «Зарегистрироваться»

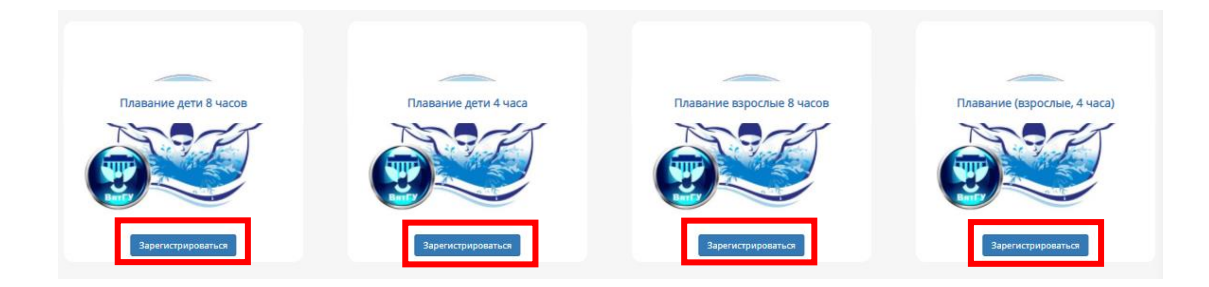

3. Обратите внимание, что Вы не сможете зарегистрировать ребенка через свою учетную запись. Необходимо выйти из своей учетной записи и зарегистрировать ребенка как его законный представитель

| Ваш возраст не подходит под данную<br>программу. Регистрация недоступна. |  |
|--------------------------------------------------------------------------|--|
| Документы                                                                |  |
| Скан-копия паспорта                                                      |  |
| Выберите файл   Файл не выбран                                           |  |
| Требования к закружке                                                    |  |

4. Нажмите «Зарегистрироваться», если Вы впервые регистрируетесь на мероприятие (регистрируете ребенка как его законный представитель)

| Я впервые регистрируюсь на меропри | тие |
|------------------------------------|-----|
| Зарегистрироваться                 |     |

5. Заполните данные ребенка как его законный представитель. Поля отмеченные \* обязательны для заполнения

| Дата рождения*                                                 |
|----------------------------------------------------------------|
| Вы уже авторизованы на сайте Зарегистрироваться на мероприятие |
| Фамилия ребенка*                                               |
| Имя ребенка*                                                   |
| Отчество ребенка                                               |
|                                                                |
| Адрес электронной почты*                                       |
|                                                                |
| Введите адрес электронной почты еще раз*                       |
|                                                                |
|                                                                |

6. Придумайте пароль

| Пароль                                      | *                              |                                          |           |           |    |  |
|---------------------------------------------|--------------------------------|------------------------------------------|-----------|-----------|----|--|
|                                             |                                |                                          |           |           |    |  |
| Сложно                                      |                                |                                          |           |           |    |  |
| - Chosen                                    | ств пар                        | WIN.                                     |           |           |    |  |
| Повтор                                      | ный пар                        | оль*                                     |           |           |    |  |
| Повтор                                      | ный пар<br>совпад              | оль*<br>ают:                             |           |           |    |  |
| Повтор<br>Пароли<br>Введите п               | ный пар<br>совпад              | оль*<br>ают:<br>тывая пар                | аметры н  | адежности | c. |  |
| Повтор<br>Пароли<br>Введите п<br>1) общая / | ный пар<br>совпад<br>ароль учи | оль*<br>ают:<br>пывая пар<br>ленее 8 сил | аметры н. | адежности | e. |  |

7. Заполните свои данные как законного представителя ребенка. Укажите согласие на обработку персональных данных

| Фамилия* |  |  |  |
|----------|--|--|--|
| Иванов   |  |  |  |
|          |  |  |  |
| Имя*     |  |  |  |
| Иван     |  |  |  |
|          |  |  |  |
| Отчество |  |  |  |
| Иванович |  |  |  |

8. Подтвердите, что вы не робот и нажмите кнопку «Зарегистрироваться»

| AQMGX                                          |  |
|------------------------------------------------|--|
| Подтвердите, что вы не робот.*                 |  |
| Введите символы, которые показаны на картинке. |  |
| Изменить символы на картинке                   |  |
| Зарегистрироваться                             |  |

9. Если вы уже авторизованы на сайте (ранее регистрировались на сайте <u>https://open.vyatsu.ru/</u>), то нажмите кнопку «Авторизоваться»

| У меня уже есть учетная запись |  |
|--------------------------------|--|
| Авторизоваться                 |  |
|                                |  |

10. Введите адрес электронной почты и пароль, который придумали при регистрации (на предыдущем слайде). Нажмите кнопку «Войти»

| Вой        | Войти                                         |  |  |
|------------|-----------------------------------------------|--|--|
| Войти      | Восстановить пароль                           |  |  |
| Вход по им | иени пользователя / адресу электронной почты* |  |  |
|            |                                               |  |  |
| *          |                                               |  |  |
| Пароль"    |                                               |  |  |
|            |                                               |  |  |
| 🔸 Войти    |                                               |  |  |

11. Введите данные законного представителя ребенка

| ваконныи                 | представитель |  |
|--------------------------|---------------|--|
| Введите данные законного | представителя |  |
| Фамилия законного пре    | аставителя    |  |
|                          |               |  |
| Имя законного представ   | ителя         |  |
| Иван                     |               |  |
| Отчество законного пре   | аставителя    |  |
| Иванович                 |               |  |
| Адрес проживания         |               |  |
| Серия, номер паспорта    |               |  |
|                          |               |  |
| Дата выдачи паспорта     | AA-MM-FFFF    |  |
| Код подразделения        |               |  |
|                          |               |  |
| Кем выдан                |               |  |
|                          |               |  |

12. Прикрепите сканы документов законного представителя ребенка

| Сканы документов                                                            |
|-----------------------------------------------------------------------------|
| Прикрепите скан-копию паспорта и прописки родителя/ законного представителя |
| Скан-копия паспорта                                                         |
| Выберите файл   Файл не выбран                                              |
|                                                                             |
|                                                                             |
| Скан-копия прописки                                                         |
| Выберите файл   Файл не выбран                                              |
|                                                                             |

13. Укажите данные ребенка. Прикрепите скан свидетельства о рождении ребенка

| Документ подтверждающий личность                                                               |
|------------------------------------------------------------------------------------------------|
| Введите данные ребенка.<br>ЕСти ребенку меньше 14 лет, введите данные Свидетельства о рождении |
| Cooke "                                                                                        |
| 100                                                                                            |
| Осталось ввести 0 символа(ов)                                                                  |
| Homep                                                                                          |
| Осталось ввести 0 символа(ов)                                                                  |
| Дата выдачия                                                                                   |
| Кем выдан                                                                                      |
| 2018                                                                                           |
| Код подразделения                                                                              |
| 20                                                                                             |
| Свидетельство о рождении ребенка                                                               |
| Выберите файл файл не выбран                                                                   |
|                                                                                                |
| Почтовый индекс 🎯 *                                                                            |
| 0.000                                                                                          |
| Адрес регистрации                                                                              |
| rearians.                                                                                      |
| снилс 👔 *                                                                                      |
| and and                                                                                        |
| Осталось ввести О символа(ов)                                                                  |

14. Укажите желаемый день и время посещения бассейна

| Расписание бассейна                      |
|------------------------------------------|
| 🔲 пн / 08:30 - 09:15 - Анфилатова Ольга  |
| 🔲 пн / 14:45 – 15:30 - Анфилатова Ольга  |
| 🔲 пн / 17:45 - 18:30 - Чащина Евгения    |
| 🔲 пн / 18:30 - 19:15 - Чащина Евгения    |
| 🔳 вт / 08:30 - 09:15 - Овсянникова Елена |
| 🔳 вт / 09:15 - 10:00 - Овсянникова Елена |
| 🔲 вт / 14:45 – 15:30 - Овсянникова Елена |
| 🔲 вт / 15:30 – 16:15 - Овсянникова Елена |
| 🔳 вт / 16:15 - 17:00 - Овсянникова Елена |
| 🔲 вт / 17:00 - 17:45 - Овсянникова Елена |
| 🔲 ср / 08:30 - 09:15 - Анфилатова Ольга  |
| 🔲 ср / 14:45 – 15:30 - Анфилатова Ольга  |
| 🔲 ср / 17:45 - 18:30 - Чащина Евгения    |
| 🔲 ср / 18:30 - 19:15 - Чащина Евгения    |
| 🔲 чт / 08:30 - 09:15 - Овсянникова Елена |
| 🔲 чт / 09:15 - 10:00 - Овсянникова Елена |
| 🔲 чт / 14:45 – 15:30 - Овсянникова Елена |
| 🔲 чт / 15:30 – 16:15 - Овсянникова Елена |
| 🔲 чт / 16:15 - 17:00 - Овсянникова Елена |
| 🔲 чт / 17:00 - 17:45 - Овсянникова Елена |

15. Ознакомьтесь с правилами поведения в бассейне. Дайте свое согласие с техникой безопасности, согласие на обработку персональных данных и согласие на создание простой электронно-цифровой подписи информационной системы «Открытый университет ВятГУ»

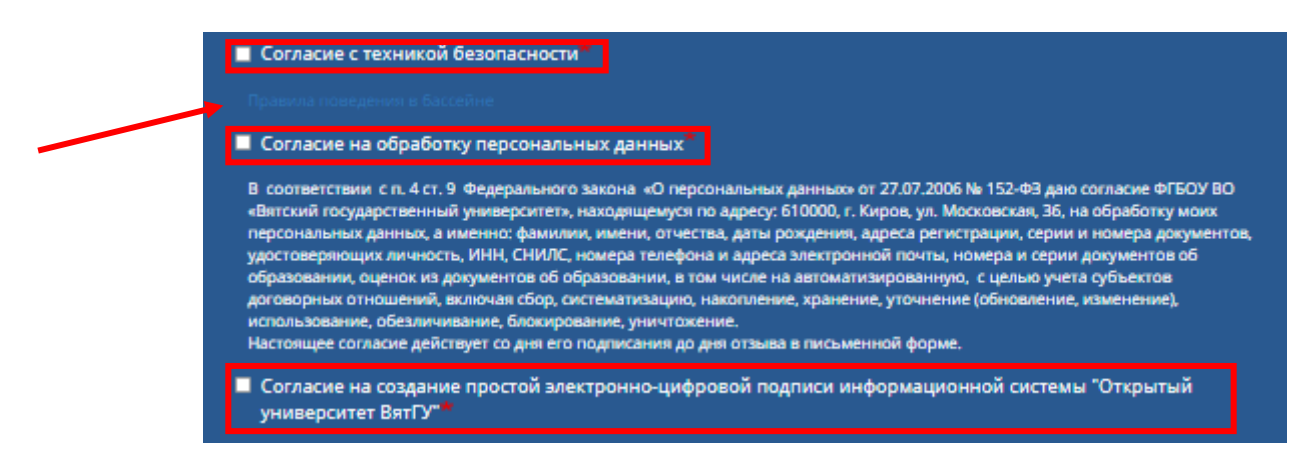

16. Нажмите кнопку «Подписать заявление и договор»

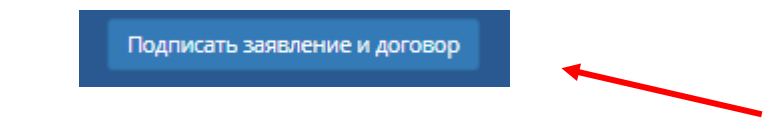

17. Ваша заявка подана. Обратите внимание на статус заявки

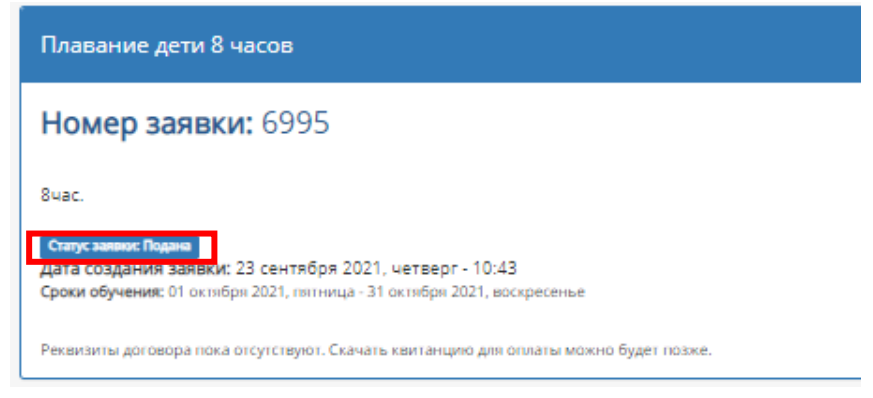

18. После назначения тренера статус заявки изменится на «Тренер назначен»

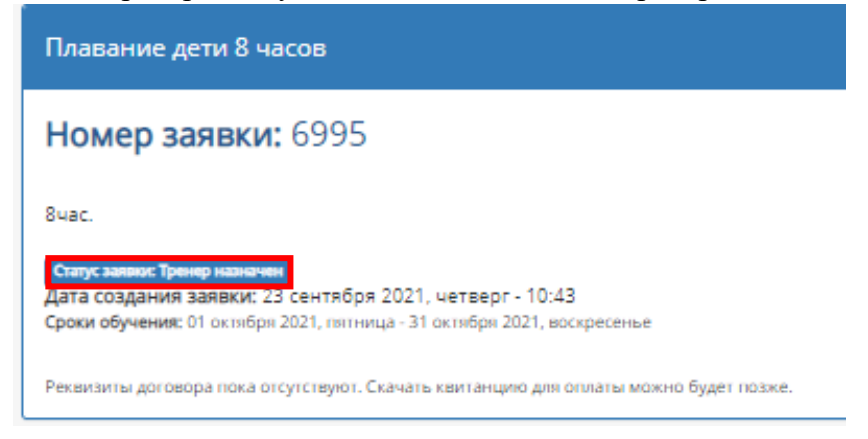

19. После подписания договора об оказании услуг в заявке появится возможность скачать договор и квитанцию. Статус заявки изменится на «Договор подписан»

| Плавание дети 8 часов                                                                                                    |
|----------------------------------------------------------------------------------------------------|
| Номер заявки: 6995                                                                                                    |
| 8час.<br><mark>Стапус заявая: Договор подписан</mark><br>Дага создания заявки, 25 сентября 2021, четверг - 10:43<br>С <b>роки обучения:</b> 01 октября 2021, пятница - 31 октября 2021, воскресенье |
| Стоимость обучения: 2880.00 руб.<br>Посещений: 0 /8час.<br>Скачать договор и квитанцию                                                                                                    |

20. Квитанцию об оплате необходимо предъявить непосредственно в бассейне при первом посещении